# QUICK START

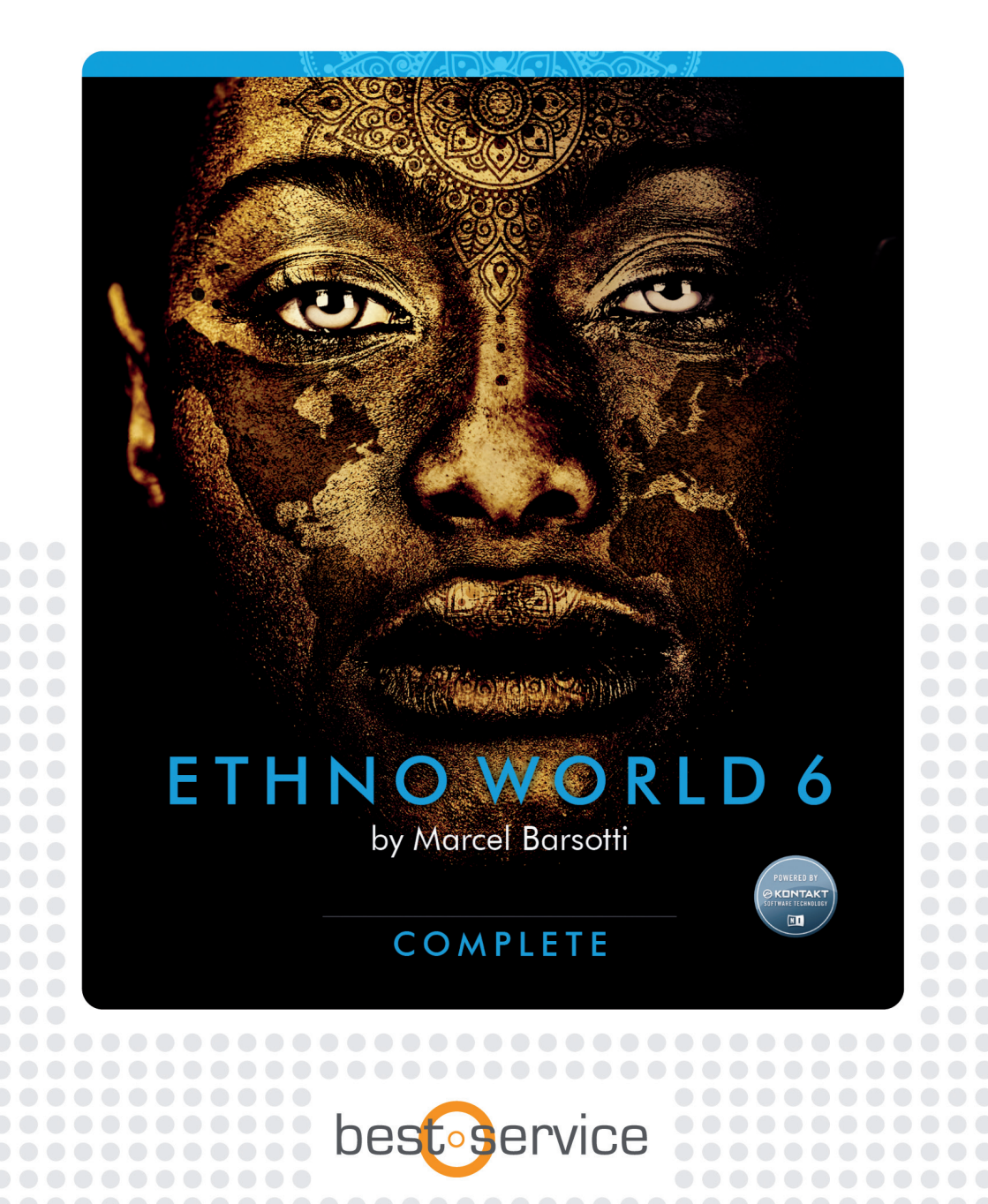

ETHNO WORLD 6 COMPLETE die ultimative Sample-Bibliothek ethnischer Instrumente und Stimmen aus der ganzen Welt Produziert von Marcel Barsotti

# KURZANLEITUNG

Nie zuvor gab es so eine umfassende und qualitativ hochwertige Bibliothek von ethnischen Instrumenten und Stimmen. Der mehrfach ausgezeichnete Filmkomponist Marcel Barsotti (u.a. Papst Johanna, Das Wunder von Bern) hat eine gigantische Auswahl an Instrumenten aus allen Teilen der Welt gesammelt und zusätzlich eine große Auswahl an Solostimmen und Chören aus unterschiedlichsten Kulturen aufgenommen. ETHNO WORLD 6 Complete ist der Höhepunkt einer Bibliothek, die über einen Zeitraum von 16 Jahren kontinuierlich gewachsen und verbessert wurde. In dieser sechsten Auflage wurden 80 neue Instrumente und Stimmen mit einem Volumen von 13 Gigabyte der Bibliothek hinzugefügt.

### BEDIENUNG

Um ein neues Instrument zu laden, doppelklicken Sie auf seinen Namen im Browser der Kontaktbibliothek oder klicken und ziehen es in das Rack.

Die EW6-Instrumente werden immer mit der Quick-Edit-Seite sichtbar geladen. Für die meisten Benutzer werden auf dieser Seite alle erforderlichen Parameter angezeigt.

Zur Feinabstimmung der Fader- oder Reglerwerte halten Sie einfach die Shift-Taste gedrückt, während Sie den Regler bewegen. Ein Cmd-Click (MAC) oder Ctrl-Click (PC) setzt ein Steuerelement auf seinen Standardwert zurück.

Die Wertanzeige über den Tune-Fader verfügt über zwei Pfeile, um die Transponierung in Halbtonschritten zu ermöglichen. Durch Doppelklick können Sie einen Wert manuell eingeben.

Um eine Beschreibung der Fader-Funktionen zu erhalten, aktivieren Sie einfach die INFO-Taste im Display-Menü der oberen Leiste. Dies zeigt hilfreiche Informationen in der unteren Leiste beim Mouse-Over.

Es wird auch empfohlen, die Tastatur-Ansicht in Kontakt zu aktivieren, um zu sehen, wo sich die Sample-Tasten (farbig) und die KeySwitches (Pinkfarbige Tasten unten) befinden. Durch Anklicken des Ethno World 6 Icon (EW6) können Sie zu einer kleineren Ansicht der Instrumente wechseln.

# DIE INSTRUMENTE

Es gibt verschiedene Arten von Instrumenten, die im Layout der Quick-Edit-Seite deutlich werden:

• TM SYNC: Musikalische Phrasen und Licks werden automatisch mit dem Tempo synchronisiert. Achten Sie darauf, dass extreme Abweichungen von der Originaldatei zu Verzerrungen des Audiosignals führen können. Je mehr Obertöne und Polyphonie ein Signal hat, desto eher tritt die Verzerrung auf.

• TM: Die TM-Patches haben auch Time-Machine, aber alle Samples spielen im ursprünglichen Tempo und Tuning. Sie können jedoch jede Note oder Sample separat bearbeiten.

• BM: Die Beat-Maschinen-Patches haben den Vorteil, dass die Loops automatisch mit dem Tempo synchronisiert werden, aber die Samples werden geschnitten, d.h. sie werden in Fragmente geschnitten. Der Speed-Fader zeigt die BM-Tonlängen in Vierteln an. Wenn Sie diese teilen, verdoppelt sich die Geschwindigkeit.

• Die "Normal"-Patches ohne Präfix verwenden meist den DFD-Modus (HD Streaming) und laden sehr schnell und benötigen die geringsten Ressourcen.

• KEY-Patches: Mit den unteren Tasten Ihrer Master-Tastatur (meist E0) können Sie Variationen des Instruments auswählen. Die Beschreibung der Variation wird auf der Seite "Quick Edit" in "Active Keyswitch" angezeigt.

Bei Instrumenten, die Licks oder Loops enthalten, wird jede Note ihrer eigenen Gruppe zugewiesen, sodass jede Phrase in Group-Edit- und Sample Start Parameters editiert werden kann:

#### GONGS, BELLS & METALS

Da Metallinstrumente besonders interessant sind, wenn sie heruntergestimmt sind, gibt es Patches, wo die Samples eine breite Palette genannt LOW oder Wide RANGE umfassen.

#### VOICES, BOWED INSTRUMENTS, WOODWIND & BRASS

 Es gibt auch viele TM und TM SYNC Sounds, aber auch Pad- und Solo-Sounds. Um Solo Sounds authentisch zu spielen, sollten Sie die Legato-Funktion und auch das Sustainpedal mit dem Glide-Effekt ausprobieren. Die Legato-Funktion ermöglicht sehr reale Übergänge, weil sie die Attackphase der folgenden Samples überspringt, um elegant in die nächste Note zu führen.

Bei vielen VOICES gibt es Pad-Sounds oder Playback Tracks im unteren Bereich der Tastatur, um musikalischen Kontext den gesungenen Phrasen hinzuzufügen.

# WORLD DRUMS

### AND WORLD PERCUSSION

In World Drums und World Percussion sind die meisten Patches eine Mischung aus Loops, Rolls, Flams und einzelnen Hits. Wobei die meisten Loops als Beat-Machine Sounds (Sliced) programmiert wurden. Viele Rolls und Flams sind jedoch Time-Machine-Sounds, identifizierbar durch die 100 (mittlere Einstellung) des Speed-Fader. So können Sie problemlos Turnarounds und Pausen zu Ihrem Song-Tempo synchronisieren oder diese Sounds in Ihre Loops integrieren. Bei einzelnen Hits ist der Speed-Fader nutzlos.

Tipp: Versuchen Sie, mehrere Loops gleichzeitig zu spielen, ändern Sie sie jedoch in den Einstellungen für Panorama, Tuning und Filter. Auf diese Weise können Sie sehr interessante und individuelle Rhythmen erstellen.

# DIE ETHNO WORLD 6 INSTRUMENT OBERFLÄCHE

## QUICK EDIT PAGE

Diese Seite bietet Ihnen einfachen Zugriff auf die wichtigsten Parameter Ihres Instruments.

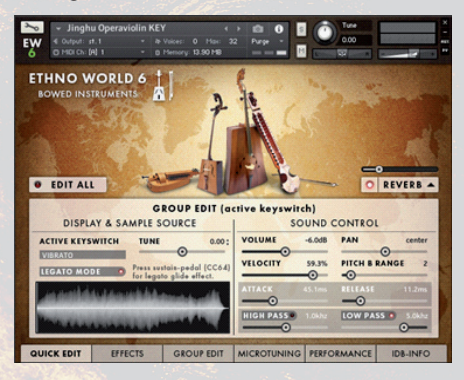

Es gibt leicht unterschiedliche Layouts der Quick-Edit-Seite, je nachdem, ob es sich um ein TM, BM oder KEY Instrument handelt.

#### SPEED

Steuert die Geschwindigkeit im Timemachine-Mode (TM) oder im Beatmachine-Mode (BM).

#### ACTIVE KEYSWITCH (KEY-INSTRUMENTE)

Zeigt die ausgewählte Keyswitch-Artikulation. In den "KEY" -Instrumenten können Sie zwischen den verschiedenen Styles oder Variationen mit den unteren Tasten umschalten, meist ab E0.

#### TUNE

Stellt die Stimmung in Halbtönen ein. Für genauere Einstellungen und Feinstimmung verwenden Sie bitte das Eingabefeld. Doppelklicken Sie einfach drauf und geben Sie Ihre Daten ein oder verwenden Sie die Maus (hohe Auflösung mit Shift-Taste).

#### SAMPLE START

#### (TM, TM SYNC, BM INSTRUMENTE)

Legt den Punkt fest, an dem das Sample beginnt. Mit dem Sample Start Range können Sie einen größeren Bereich dieses Schiebereglers einstellen.

Die Wellenformanzeige zeigt die neue Startposition an.

#### SAMPLE START RANGE

#### (TM, TM SYNC, BM INSTRUMENTS)

Hier können Sie einen größeren Bereich des Sample Start-Schiebereglers einstellen.

# LEGATO ON/OFF SWITCH

### (NON-PERCUSSIVE KEY INSTRUMENTE)

Aktiviert den Legato-Effekt. Weitere Legato-Controls finden Sie im Performance-Bereich.

#### VOLUME

Legt die Lautstärke der ausgewählten Gruppe oder des gesamten Instruments fest, je nach dem Status des EDIT ALL Knopfes.

#### PAN

Legt das Panning der ausgewählten Gruppe oder des gesamten Instruments fest, je nach dem Status des EDIT ALL Knopfes.

#### ATTACK

Legt die Attack-Zeit der ausgewählten Gruppe oder des gesamten Instruments fest, je nach dem Status des EDIT ALL Knopfes.

#### RELEASE

Legt die Release-Zeit der ausgewählten Gruppe oder des gesamten Instruments fest, je nach dem Status des EDIT ALL Knopfes.

#### VELOCITIY

Stellt den Wert ein, mit dem die Anschlagstärke die Lautstärke der ausgewählten Gruppe oder des gesamten Instruments verändert, je nach dem Status des EDIT ALL Knopfes.

#### PITCH B. RANGE

Stellt den Pitch-Bendbereich in Halbtönen der ausgewählten Gruppe oder des gesamten Instruments ein, je nach dem Status des EDIT ALL Knopfes.

#### HIGH PASS / LOW PASS ON/OFF SWITCH

Aktiviert Low Pass oder Hi Pass Filter.

#### HIGH PASS SLIDER

Stellt die Hochpassfilterfrequenz der ausgewählten Gruppe oder des gesamten Instruments ein, je nach dem Status des EDIT ALL Knopfes.

#### LOW PASS SLIDER

Stellt die Tiefpassfilterfrequenz der ausgewählten Gruppe oder des gesamten Instruments ein, je nach dem Status des EDIT ALL Knopfes.

#### TUNE

Stellt die Stimmung der zusätzlichen Note ein. Mit den Pfeilen auf der rechten Seite des Feldes können Sie die Stimmung in Halbtönen einstellen.

#### REVERB ON/OFF SWITH

Aktiviert den Faltungshalleffekt.

#### REVERB LEVEL

Stellt den Ausgangspegel des Faltungshalleffekts ein. Dieser Effekt betrifft das gesamte Instrument.

#### **Reverb Switch**

Öffnet den Reverb Editor.

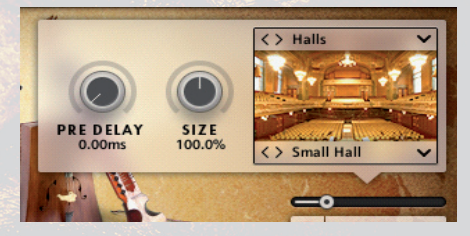

Innerhalb des geöffneten Reverb Editors:

#### PRE DELAY

Stellt die Vorverzögerungszeit des Convolution Reverb-Effekts ein. Dieser Effekt betrifft das gesamte Instrument.Size

#### SIZE:

Legt die Größe der Impulsantwort des Convolution-Reverb-Effekts fest. Dieser Effekt betrifft das gesamte Instrument.

#### DROP DOWN LISTEN

Sie können problemlos verschiedene Reverb-Einstellungen laden, indem Sie die Listen öffnen oder auch einfach durch Anklicken der Vorwärts- / Rückwärtspfeile.

#### EDIT ALL KNOPF

Diese Taste ist so mächtig wie gefährlich. Nicht für Ihr Leben oder Ihr Studio - sondern für die Einstellungen Ihrer Instrumente.

 $() \Delta$ 

Wenn die Schaltfläche EDIT ALL aktiviert ist, werden alle Änderungen, die Sie vornehmen, auf alle Gruppen, KeySwitches oder Loops angewendet, die Teil des Instruments sind. Dazu gehören Time-und Beatmachine, Filter, Lautstärke und Stimmungs-Einstellungen. Egal in welcher Gruppe Sie bereits gearbeitet haben, die Einstellungen werden auf alle Teile des Instruments angewendet.

Wenn die Schaltfläche EDIT ALL deaktiviert ist, werden die Änderungen nur für die aktuell ausgewählte Gruppe, Loop oder Phrase angewendet. Bei den KEY-Instrumenten ist dies die aktive Keygroup, bei den anderen Instrumenten ist die gewählte Gruppe die letzte gespielte Note oder der letzte Ton.

Effekte aus dem Effekt- und dem Performance-Bereich wirken sich immer auf das gesamte Instrument aus und werden nicht durch die Schaltfläche EDIT ALL beeinflusst. Und wenn Sie wirklich nicht weiterkommen, können Sie noch immer Ihr Instrument neu laden.

# **EFFECTS PAGE**

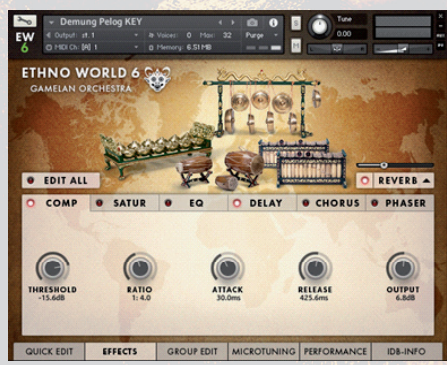

In diesem Abschnitt können Sie Effekte für das gesamte Instrument aktivieren und anpassen.

Die Effekte sind Kompressor, Saturation, Equalizer, Delay, Chorus und Phaser. Mit den neuen LED-Ein / Aus-Schaltern erhalten Sie einen schnellen Überblick über die aktiven Effekte.

#### COMPRESSOR

Der Kompressor reduziert den Dynamikbereich Ihres Instruments. Durch Reduzieren der Lautstärkespitzen können Sie die Gesamtlautstärke des Instruments erhöhen. Dies kann Ihnen helfen, ein Instrument im Mix hervorzuheben. Saturation macht den Ton ,fetter<sup>c</sup>.

#### SATURATOR

Sättigung macht den Ton ,fetter<sup>4</sup>. Es ermöglicht Ihnen, den Effekt einer Band-Sättigung herzustellen, der eine Erhöhung der high-level Energie in Ihrem Signal verursacht.

#### EQUALIZER

Mit dem EQ können Sie den Klang Ihres Instruments subtil oder drastisch verändern.

#### DELAY

In Verbindung mit Reverb kann die Verzögerung schöne Echos oder Raumeffekte erzeugen. Die Dropdown-Liste enthält Notenlängenwerte für tempo-synchronisierte Einstellungen.

#### CHORUS

Der Chorus ist ein Modulationseffekt, der verwendet wird, um einen reicheren, dickeren Ton zu erzeugen und subtile Bewegung hinzuzufügen. Die Wirkung simuliert grob die leichten Abweichungen der Tonhöhe und des Timings, die auftreten, wenn mehrere Musiker das gleiche Stück singen oder spielen.

#### PHASER

Ein Phaser ist ein Modulationseffekt, der verwendet wird, um einen resonanten, wirbelnden Klang aufzuzwingen. Phaser sind ein gängiger Gitarrenpedal-Effekt, der eine saubere E-Gitarre eine "schimmernde" Qualität gibt. Phaser sind auch weit verbreitet für Akustikgitarre, E-Piano, Clavinet, Streicher und Synth-Pads.

# GROUP EDIT PAGE

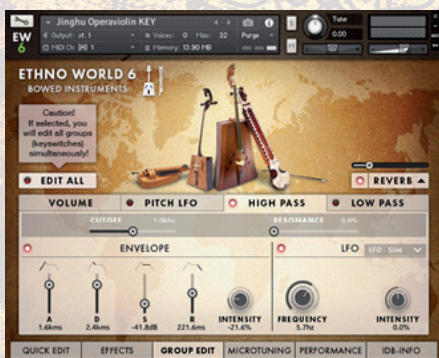

In diesem Abschnitt können Sie Lautstärke, Stimmung, Filter und Hüllkurven für jede Gruppe oder jeden Spielstil einstellen.

Sie finden alles, um den Ton und die Reaktion darauf des Instruments zu manipulieren.

### VOLUME

#### VOLUME

Legt die Lautstärke der ausgewählten Gruppe oder des gesamten Instruments fest.

#### VELOCITIY

Stellt den Wert ein, mit dem die Anschlagstärke die Lautstärke ändert.

#### ATTACK

Bestimmt, wie schnell der Attack-Effekt seine maximale Lautstärke erreicht, nachdem Sie die Taste gedrückt haben.

#### DECAY

Legt fest, wie schnell die Lautstärke des Attack-Effekts sinkt.

#### **S**USTAIN

Stellt die Lautstärke ein, die das Sample nach der Decay-Phase erreichen soll.

#### RELEASE

Stellt die Zeit ein, die das Attack-Sample nach dem Loslassen der Taste noch spielt.

#### VELO> ATT.

Stellt den Wert der Velocity-Angriffszeit-Modulation ein.

#### LFO ON/OFF BUTTON

Aktiviert den Niederfrequenz-Oszillator.

#### LFO DROP DOWN

Hier können Sie die Lautstärke-LFO-Wellenform auswählen.

#### LFO INTENSITY

Stellt die Intensität des Lautstärke-LFO-Effekts ein.

#### LFO FREQUENCY

Stellt die Frequenz des Lautstärke-LFO ein .

#### PITCH LFO

#### LFO ON/OFF BUTTON

Aktiviert den Niederfrequenz-Oszillator.

#### LFO DROP DOWN

Hier können Sie die Lautstärke-LFO-Wellenform auswählen.

#### LFO INTENSITY

Stellt die Intensität des Volume-LFO-Effekts ein.

#### LFO FREQUENCY

Stellt die Frequenz des Lautstärke-LFO ein

### HIGH PASS / LOW PASS FILTER

Mit dem Hochpass / Tiefpassfilter können Sie den Klang Ihres Instruments drastisch manipulieren.

Low Pass schneidet alle hohen Frequenzen ab, während High Pass die tiefen Frequenzen abschneidet.

#### CUTOFF

Dieser Regler stellt die Cutoff-Frequenz ein. Es bestimmt den Punkt, an dem entweder die hohen Frequenzen oder die niedrigen Frequenzen abgeschnitten werden.

#### RESONANCE

Erhöht die Frequenzen um die Cutoff-Frequenz.

#### ENVELOPE ON/OFF LED-BUTTON:

Aktiviert die Hüllkurve.

#### ATTACK

Bestimmt, wie lange es dauert, bis der Filter die Cutoff-Frequenz erreicht, nachdem die Taste gedrückt wurde.

#### DECAY

Stellt die Zeit ein, die der Filter benötigt den Pegel zu senken.

#### SUSTAIN

Stellt den Pegel ein, den der Filter nach der Decay-Phase erreichen soll.

#### RELEASE

Stellt die Zeit ein, bei der der Filter stoppt, nachdem die Taste losgelassen wurde.

#### INTENSITY

Bestimmt, wie stark die ADSR-Kurve den Filter beeinflusst.

#### LFO ON/OFF LED-BUTTON

Aktiviert den Low Frequency Oscillator. In diesem Abschnitt wird der Ozillator benutzt, um die Cutoff-Frequenz zu modulieren.

#### LFO DROP DOWN

Hier können Sie die Filter-LFO-Wellenform auswählen.

#### LFO INTENSITY

Steuert die Intensität der Filtermodulation.

#### LFO FREQUENCY

Stellt die Frequenz des LFOs und damit die Geschwindigkeit der Filtermodulation ein.

## MICROTUNING PAGE

In diesem Abschnitt können Sie die einzelnen Tasten einer Oktave stimmen. Sie können Stimmungen aus verschiedenen Epochen finden und können sogar Ihre eigenen Stimmungen erzeugen.

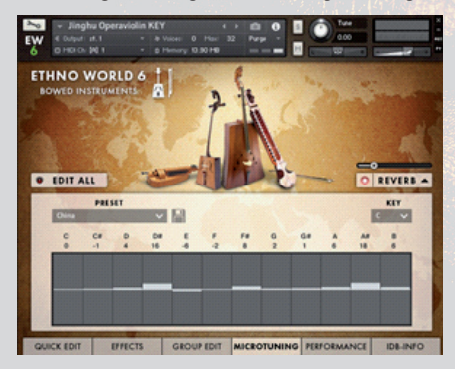

Sie können die Stimmung mit der Maus zeichnen.

#### **K**EY

Wählen Sie den Grundton der Skala.

#### PRESET

Wählen Sie ein Micro-Tuning-Preset.

#### USER

Speichern Sie Ihre eigene Stimmung. Die gespeicherten User-Tunings sind aufgrund der Kontakt-Scripting-Architektur nicht in anderen Instrumenten verfügbar.

# PERFORMANCE PAGE

Dieser Abschnitt enthält spezifische Wiedergabeoptionen, die Ihre Performance verändern können: Legato Mode, Humanize und Harmonize. Diese Effekte gelten für das gesamte Instrument.

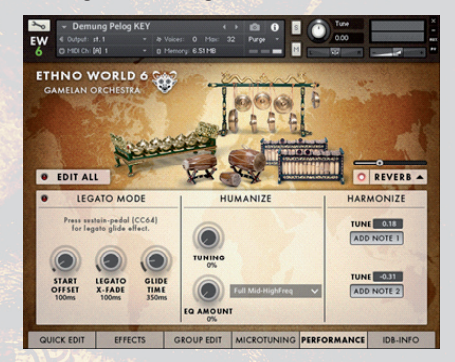

# LEGATO

#### LEGATO ON/OFF SWITCH

Aktiviert die Legato-Funktion. Wenn Legato eingeschaltet ist, kann die Harmonisierungsfunktion nicht verwendet werden und das Instrument ist auf einen monophonen Solo-Modus eingestellt.

#### START OFFSET

Setzt den Sample Start Offset der legato-gespielten Noten. Dieser Effekt betrifft das gesamte Instrument. Für Instrumente im DFD-Modus (Disk-Streaming), wie viele Drums und Percussions, funktioniert der Offset nicht.

#### LEGATO X-FADE

Stellt die Crossfade-Zeit der legato-gespielten Noten ein. Dies hat keine Wirkung, wenn Sie mit dem Legato Glide-Effekt spielen, während Sie das Sustain-Pedal (CC64) drücken. Dieser Effekt betrifft das gesamte Instrument.

#### GLIDE TIME

Legt die Legato-Gleitzeit der legato-gespielten Noten fest. Drücken Sie das Sustainpedal (CC64), um den Effekt zu hören. Dieser Effekt gilt für das gesamte Instrument.

#### HUMANIZE

#### TUNING

Verstimmt jede Note zufällig. Wenn der Wert auf 100% gesetzt ist, beträgt der maximale Abstandswert 100 Cent in beide Richtungen

#### EQ AMOUNT

Stellt die Anteil des EQ-Humanisierens ein. Jede Note erhält eine etwas veränderte 1-Band EQ-Einstellung, abhängig von der gewählten Humanisierungseinstellung. Dieser sehr subtile Effekt gilt für das gesamte Instrument.

#### HUMANIZE SETTING DROPDOWN

Wählen Sie die EQ-Einstellung für das EQ Humanizing.

### HARMONIZE

#### ADD NOTE

Wenn gedrückt, wird eine zusätzliche Note erzeugt. Passen Sie die Abstimmung mit dem Melodie-Dateneingang unten an. Dieser Effekt betrifft das gesamte Instrument und funktioniert nicht in Kombination mit Legato.

#### TUNE

Stellt die Abstimmung der zusätzlichen Note ein. Mit den Pfeilen auf der rechten Seite des Feldes können Sie die Stimmung in Halbtönen einstellen.

Feinstimmung mit Shift-Klick erzeugt einen "verstimmten" oder Chorus-Sound.

# **IDB INFO PAGE**

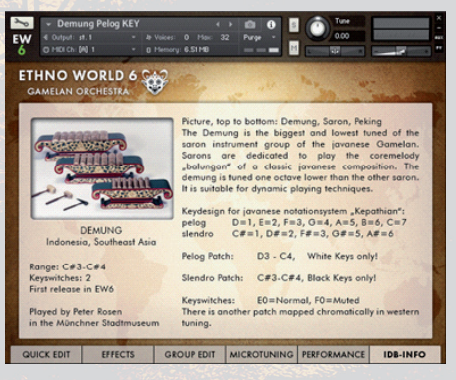

Ein neues Feature in Ethno World 6 ist die **Informations-Datenbank**, die spezifische Bilder und Informationen über jedes Instrument oder Voice zeigt.

# LIZENZVEREINBARUNG

Die in dieser Bibliothek enthaltenen Samples und Software sind ausschließlich für den Einsatz in Musik-, Multimedia- und Film-Produktionen lizenziert.

Nur der Käufer dieser CD ist berechtigt, die Klänge zu benutzen. Unerlaubtes Kopieren, Vervielfältigung (einschließlich Umwandlung und Vervielfältigung in andere Datenformate), Vermietung, Verleih, öffentliche Aufführung, Rundfunk und Vertrieb ist ausdrücklich untersagt.

Best Service überwacht ständig andere Soundware Produkte auf Urheberrechtsverletzungen und wird alle Piraterie- und Urheberrechtsverletzungen im vollen Umfang des Gesetzes verfolgen.

© 2017 best service. All rights reserved .

Für technischen Support wenden Sie sich bitte an support@bestservice.de

Weitere Informationen und Updates finden Sie unter: www.bestservice.de

# **EW6 INSTRUMENTS & VOICES**

# 1) INSTRUMENTS

| Instrument        | Name                         | EW Vol Nr. | Musical Style     |
|-------------------|------------------------------|------------|-------------------|
| BOWED INSTRUMENTS | Bowed Psaltery               | 6          | Medieval, Europe  |
|                   | Dilruba                      | 4          | India             |
|                   | Egyptian Fiddle              | 2          | Africa            |
|                   | Erhu                         | 2          | China             |
|                   | Esraj                        | 4 /2 -     | India             |
|                   | Folk Violin                  | 6          | Medieval, Folk    |
|                   | Gaohu                        | 2          | China             |
|                   | Hurdy-Gurdy                  | 6          | Medieval, Europe  |
|                   | Ih Khuur Bass                | 4          | Mongolia, Various |
|                   | Jinghu Operaviolin           | 2          | China             |
|                   | Morin Khuur Strings Ensemble | 4          | Mongolia          |
|                   | Morin Khuur Violin           | 4          | Mongolia          |
|                   | Small Morin Khuur            | 2          | Mongolia          |
|                   | Western Fiddle Licks         | 3          | North America     |
| CONSTRUCTION SETS | China Set 100                | 3          | China             |
|                   | China Set 120                | 3          | China             |
|                   | China Set 140                | 3          | China             |
|                   | China Set 120-140            | 3          | China             |
|                   | Gamelan Bali Set 100         | 6          | Gamelan           |
|                   | Gamelan Bali Set 120         | 6          | Gamelan           |
|                   | Gamelan Java Set 110         | 6          | Gamelan           |
|                   | Mid East Set 100             | 3          | Mid East          |
|                   | Mid East Set 120             | 3          | Mid East          |
|                   | Mid East Set 140             | 3          | Mid East          |
|                   | Mid East Set 80              | 3          | Mid East          |
| GAMELAN ORCHESTRA |                              |            |                   |
| Bali              | Calung                       | 6          | Gamelan           |
|                   | Jegogan                      | 6          | Gamelan           |
|                   | Kantilan                     | 6          | Gamelan           |
|                   | Pemade                       | 6          | Gamelan           |
|                   | Reyong                       | 6          | Gamelan           |
|                   | Suling Flute                 | 6          | Gamelan           |
|                   | Balinese Gamelan Gongs       | 6          | Gamelan           |
|                   | Ceng Ceng Cymbals + Loops    | 6          | Gamelan           |
|                   | Ceng-Ceng + Loops            | 6          | Gamelan           |
|                   | Gentorak Bells               | 6          | Gamelan           |
|                   | Kemong + Kempli              | 6          | Gamelan           |
|                   | Kendang + Loops              | 6          | Gamelan           |

| Inst | trun | nent |
|------|------|------|
|      |      |      |

Name

|                       |                             | 1 - 1 - |                        |
|-----------------------|-----------------------------|---------|------------------------|
| Java                  | Bonang Barung               | 6       | Gamelan                |
|                       | Bonang Panerus              | 6       | Gamelan                |
|                       | Demung                      | 6       | Gamelan                |
|                       | Gambang                     | 6       | Gamelan                |
|                       | Gender                      | 6       | Gamelan                |
|                       | Kempul                      | 6       | Gamelan                |
|                       | Kenong                      | 6       | Gamelan                |
|                       | Peking                      | 6       | Gamelan                |
|                       | Siter                       | 6       | Gamelan                |
|                       | Saron                       | 6 _     | Gamelan                |
|                       | Slenthem                    | 6       | Gamelan                |
|                       | Gongs Ageng                 | 6       | Gamelan                |
|                       | Kecer Small Cymbals         | 6       | Gamelan                |
|                       | Kendhang Drums              | 6       | Gamelan                |
|                       | Kethuk & Kempiang           | 6       | Gamelan                |
| GONGS. BELLS & METALS |                             |         |                        |
| Bells & Chimes        | Belltree                    | 3       | Various                |
|                       | Bhutan Bells                | 2       | Asia. Various          |
|                       | China Finger Cymbals        | 1       | China                  |
|                       | Dream Catcher               | 1       | North America, Various |
|                       | Iran Fingercymbals          | 3       | Mid East, Various      |
|                       | Mini Bells                  | 2       | Various                |
|                       | Small Burma Bells           | 1       | Asia Various           |
|                       | Small Tubular Bells         |         | Various                |
|                       | Tibetan Cymbals             | 1       | Tibet Various          |
|                       | Various Bells               | 6       | Various                |
|                       | Vietnam Bells               | 2       | Vietnam Various        |
|                       | Windhells                   | 3       | Various                |
|                       | Windchimes Ethno World      | 5       | Various                |
| Bowls                 | Big Rako Bowls              | 2       | Janan                  |
| Dowis                 | Big Tibetan Singing Bowls   | 2       | Tibet                  |
|                       | Dig Tioctal Singing Dowls   | 2       | Innen                  |
|                       | Tibeten Singing Dowls       | 4       | Japan<br>Tibat         |
| Cumbala               | Crash Pide & Splash Cymbols | 5       | Various                |
| Cymbais               | Uand Cumbala                | 5       | Various                |
|                       | Hand Cymbals                | 1       | Various                |
| 0                     | Military Cymbals            | 2       | Various                |
| Gongs                 | Big Feng Gong               | 2       | China                  |
|                       | Gong Besar 18"              | 1       | Indonesia              |
|                       | Java Gong                   | 2       | Indonesia              |
|                       | Mongolian Gong              | 4       | Mongolia               |
|                       | Tam Tam Besar               | 2       | Indonesia              |
|                       | Thai Gong 14"               | 1       | Asia                   |
|                       | Various Gongs               | 6       | China                  |
|                       | Wuhan Tam Tam               | 2       | China                  |

Musical Style

10

EW Vol Nr.

| Instrument           | Name                    | EW Vol Nr.                                                                                                    | Musical Style                    |
|----------------------|-------------------------|----------------------------------------------------------------------------------------------------|----------------------------------|
| Kalimbas             | Bass Kalimba            | 2                                                                                                    | Africa                           |
|                      | Kalimba 15              | 1                                                                                                    | Africa                           |
|                      | Kalimba 5               | 1                                                                                                    | Africa                           |
|                      | Kalimba Hugh Tracey     | 3                                                                                                    | Africa                           |
| Metals               | Gamelan Crash Bells     | 1                                                                                                    | Gamelan                          |
|                      | Jews Harp               | 4                                                                                                    | Various                          |
|                      | Metal Squares           | 1                                                                                                    | Various                          |
|                      | Mongolian Jews Harp     | 4                                                                                                    | Mongolia                         |
|                      | Waterphone              | 6                                                                                                    | North America, Various, Melodic! |
| Melallophones        | Bamboo Vibraphone       | The second second second second second second second second second second second second second second second se | Indonesia                        |
| UR.                  | Glockenspiel            | 120                                                                                                    | Europe, Various                  |
|                      | Metallophon             | 1                                                                                                    | Europe, Various                  |
|                      | Saron Gamelan           | 1                                                                                                    | Indonesia                        |
| KEY INSTRUMENTS      | Concertina              | 6                                                                                                    | Europe Various                   |
|                      | Dallane Accordion       | 2                                                                                                    | Europe Various                   |
|                      | Harmonium               | 6                                                                                                    | Medieval Europe + India          |
|                      | Melodica                | 2                                                                                                    | Europe Various                   |
|                      | Scale Changer Harmonium | 2                                                                                                    | Medieval Europe + India          |
|                      | Shanghai Baby Piano     | 1                                                                                                    | China                            |
|                      | Shruti Box              | 6                                                                                                    | Medieval Europe + India          |
|                      | Steirische Harmonika    | 6                                                                                                    | Alpine Folk                      |
| STRINGED INSTRUMENTS | Acoustic Bass Vester    | 2                                                                                                    | Europe Various                   |
| STRINGED INSTREMENTS | Alpine Dulcimer         | 6                                                                                                    | Alpine Folk                      |
|                      | Alpine Baffele          | 6                                                                                                    | Alpine Folk                      |
|                      | Alpine Zither           | 6                                                                                                    | Alpine Folk                      |
|                      | Autoharn                | 6                                                                                                    | Folk Alpine Folk                 |
|                      | Balalaika               | 2                                                                                                    | Russia                           |
|                      | Bandura                 | 5                                                                                                    | Ilkraine Russia                  |
|                      | Banio 5 String          | 6                                                                                                    | North America                    |
|                      | Banio Framus            | 1                                                                                                    | North America                    |
|                      | Banjolin                | 2                                                                                                    | North America                    |
|                      | Big Erhu Plectrum       | 1                                                                                                    | China                            |
|                      | Dauzouki Sakis          | 1                                                                                                    | Europa Graada                    |
|                      | Cowlon Cuiter           | 2                                                                                                    | China                            |
|                      | Charango                | 6                                                                                                    | South Amorica                    |
|                      | Contro Doss Cuitor      | 0                                                                                                    | Almina Falls                     |
|                      | Contra Bass Guitai      | 1                                                                                                    | Africa                           |
|                      | Cümbüs                  | 2                                                                                                    | Airlea<br>Mid East               |
|                      | Damm                    | 3                                                                                                    | France Verieur                   |
|                      | Domra                   | 2                                                                                                    | Europe, various                  |
|                      | Dra-Ngen                | 2                                                                                                    | Bnutan, Asia                     |
|                      | Grand Monochord         | 3                                                                                                    | Europe, Various                  |
|                      | Joochin Dulcimer        | 4                                                                                                    | Mongolia                         |
|                      | Kantele                 | 1                                                                                                    | Russia, Various                  |

| Koto                       | 6     | Japan                 |
|----------------------------|-------|-----------------------|
| Mandolin Truxa             | 1     | North America, Europe |
| Mandolin Key               | 6     | North America, Europe |
| Nylon Guitar Hanika        | 6     | Alpine Folk, various  |
| Oud                        | 2     | Mid East              |
| Oud Licks                  | 3     | Mid East              |
| Renaissance Lute           | 6     | Medieval, Europe      |
| Resonator Guitar           | 2     | North America         |
| Santoor Saberi             | 2     | Mid East              |
| Turkey Saz                 | 1/1 _ | Mid East              |
| Saz Licks                  | 3     | Mid East              |
| Sitar                      | 2     | India                 |
| Small Erhu Plectrum        | 1     | China                 |
| Small Kantele              | 1     | Europe, Various       |
| Steel String Guitar Falcon | 1     | Various               |
| Tampura                    | 2     | India                 |
| Tanbur                     | 3     | Mid East              |
| Timple                     | 2     | South Europe, Various |
| Ukulele                    | 2     | North America         |
| Zheng Harp                 | 2     | China                 |
| Zsoura Sakis               | 2     | Europe, Greece        |
|                            |       |                       |

#### WOODWINDS & BRASS

| Alphorn                   | 6   | Al  |
|---------------------------|-----|-----|
| Alpine Flugelhorn         | 6   | Al  |
| Alpine Trombone           | 6   | Al  |
| Alpine Tumpet             | 6   | Al  |
| Alpine Tuba               | 6   | Al  |
| Alpine Clarinets          | 6   | Al  |
| Bamboo Flute              | 1   | Inc |
| Bansuri                   | 6   | Inc |
| Bawu                      | 2   | Ch  |
| Ceylon Snake Charmer      | 1   | Inc |
| Ciaramella                | 4   | Eu  |
| Dagoba Flute              | 1   | Inc |
| Didgeridoo                | 4   | Au  |
| Duduk                     | 4   | Mi  |
| Dung Dkar Conch Trumpets  | 2   | Tit |
| Dvojacka Doubletone Flute | 4,6 | Eu  |
| Fujara Flute              | 3,4 | Eu  |
| Hawaiian Shellhorn        | 2   | No  |
| Hotchiku                  | 4   | Jap |
| Hulusi                    | 2   | Ch  |
| Indian Snake Charmer      | 1   | Inc |
| Irish Traverse Flute      | 4,6 | Eu  |

pine Folk pine Folk pine Folk pine Folk pine Folk pine Folk donesia dia nina dia rope, Italy dia ıstralia id East bet, Asia rope, Slovakia rope, Slovakia orth America pan nina dia

Europe, Celtic, Medieval

| Irish Low Whistle       | 1   | Europe, Celtic, Medieval       |
|-------------------------|-----|--------------------------------|
| Low Whistle licks       | 3   | Europe, Celtic, Medieval       |
| Overtton Whistles       | 3   | Europe, Celtic, Medieval       |
| Susato Whistle          | 1   | Europe, Celtic, Medieval       |
| Tin Whistle licks       | 4   | Europe, Celtic, Medieval       |
| Kena                    | 2   | South America                  |
| Krumhorn                | 4   | Medieval, Europe               |
| Launeddas               | 4,6 | Europe, Italy                  |
| Mancosedda              | 4,6 | Europe, Italy                  |
| Mexican Piccolo Flute   | 1   | North America, Various         |
| Moceno Bassflute        | 2   | South America                  |
| Native American Flute   | 6   | North America                  |
| Ney Flute               | 5   | Mid East                       |
| Tenor + Sopran Ocarinas | 4   | Europe, Italy                  |
| Italian Ocarina         | 1   | Europe, Italy                  |
| Peruvian Ocarinas       | 2   | South America                  |
| Panflute                | 2   | South America                  |
| Panflute Canira         | 5   | South America, Romania, Greece |
| Pinkillo Flute          | 4   | South America                  |
| Pivana Flutes           | 5   | Europe, Corsica                |
| Rag Dun Horns           | 2   | Tibet                          |
| Recorder                | 1   | Medieval, Europe, Alpine Folk  |
| Tenor Recorder          | 2   | Medieval, Europe, Alpine Folk  |
| Schwegel Flute          | 6   | Medieval, Europe               |
| Shakuhachi              | 4   | Japan                          |
| Shawn                   | 6   | Medieval, Europe               |
| Shenai                  | 2   | Medieval, Europe + India       |
| Sheng                   | 2   | China                          |
| Shiva Flute             | 2   | India                          |
| Uilleann Pipes          | 3   | Medieval, Europe               |
| Various Flute FX        | 1   | Various                        |
| Zukra Bagpipe           | 2   | Medieval, Europe + Tunesia     |
| African Donn Donn       | 1   | Africa                         |
| Bass Cajon              | 2   | South America                  |
| Bass Skin Udu           | 2   | Africa                         |
| Bendir Framedrum        | 2   | Africa                         |
| Big Ethnic Tom Drums    | 5   | Various                        |
| Big Hand Drum           | 1   | Europe, Various                |
| Ceremony Drum           | 1   | Indonesia                      |
| Darabuka                | 1   | Africa                         |
| Derbuka                 | 1   | Africa                         |
| Djembe                  | 2   | Africa                         |
| Dolek                   | 3   | South Asia                     |
| Flat Udu                | 3   | Africa                         |
|                         |     |                                |

13

#### WORLD DRUMS

Name

WORLD PERCUSSION Various

Shakers

| Gon Bons Cuica Drum     | 2   | South America   |
|-------------------------|-----|-----------------|
| Gran Military Cassa     | 2   | Europe Various  |
| Indian Tablas           | 1   | India           |
| Iran Dongoo             | 1   | Mid East        |
| Iran Bongos             | 1   | Mid East        |
| Kanjira                 | 3   | India           |
| Madal Drum              | 1   | South Asia      |
| Military Snaredrums     | 1   | Europe, Various |
| Mongolian Framedrum     | 4   | Mongolia        |
| Mongolian Hengereg Drum | 4   | Mongolia        |
| Moroccon Conga          | 2 _ | Africa          |
| Oceandrum               | 3   | North America   |
| Pitched Timbales        | 1   | Various         |
| Small Cassa             | 1   | Europe, Various |
| Small Derbuka           | 1   | Mid East        |
| Surdo                   | 3   | South America   |
| Taiko Drums             | 5   | Japan           |
| Talking Drum            | 3   | Africa          |
| Tamborcito              | 2   | South America   |
| Traditional Bongos      | 1   | Various         |
| Tunis Ceremony Drum     | 2   | Africa          |
| Yambu                   | 2   | South America   |
|                         |     |                 |
| Angklung Gamelan        | 1   | Indonesia       |

| Angklung Gamelan       | 1     | Indonesia            |
|------------------------|-------|----------------------|
| Chi Gong Balls         | 1     | China                |
| Drum Pots              | 1     | Various              |
| Glasses                | 277-1 | Various              |
| Gon Bops Cuica         | 2     | South America        |
| Gopichand              | 2     | Africa               |
| Log drum               | 2     | Africa               |
| Spring Drums           | 3     | Various, FX          |
| Waterdrums             | 3     | Africa               |
| Traditional Cowbells   | 1     | Various, Alpine Folk |
| African Rice Shaker    | 1     | Africa               |
| Afuche Cabasa          | 1     | Various              |
| Baobab Shaker          | 3     | Africa               |
| Chicken Eggs           | 1     | Various              |
| Cola Shaker            | 3     | Various              |
| Metal Guiro Shaker     | 3     | Various              |
| Mongolian Bones Shaker | 4     | Mongolia             |
| Oceandrum Shaker       | 3     | Various              |
| Rainmakers             | 1     | Various              |
| Rattle Shaker          | 3     | Various              |
| Shaker Sets            | 3     | Various              |
| Shell Shekere          | 2     | Various              |

14

EW Vol Nr. Musical Style

| Instrument / Continent | Name                   | EW Vol Nr. | Musical Style |
|------------------------|------------------------|------------|---------------|
|                        | Small Chickeneggs      | 3          | Various       |
|                        | Small Maracas          | 3          | Various       |
|                        | Various Maracas        | 1          | Various       |
|                        | Wood Shaker            | 3          | Various       |
| Tambourines            | Headless Tambourine    | 1          | Various       |
|                        | Schellenkranz          | 2          | Various       |
|                        | Tambourine Drum        | 1          | Various       |
|                        | Tunis Tambourine       | 2          | Africa        |
|                        | Wrist Jingles          | 2          | Various       |
| Wood Percussion        | American Woodblocks    | 1          | Various       |
|                        | Bamboo Windchimes      | 110        | Various       |
|                        | Castanets              | 1          | Spain         |
|                        | Gamelan Wooden Cowbell | 1          | Various       |
|                        | Mixed Wood Percussion  | 3          | Various       |
|                        | Wooden Bells           | 2          | Various       |
|                        | Woodstick              | 2          | Various       |
| Xylophones             | African Xylophone      | 2          | Africa        |
|                        | Balafon                | 2          | Africa        |

# 2) VOICES

| 1. North America | Native American Grandma Songs  | 5 |
|------------------|--------------------------------|---|
|                  | Native American Man Solo Songs | 5 |
|                  | Native American Old Man Songs  | 5 |
|                  | Native American Tribal Chants  | 5 |
|                  | Native American Style Chants   | 5 |
|                  | Native American Style Chants   | 5 |
| 2. South America | Jamaican Reggae Licks          | 6 |
|                  | Peruvian Male Voices           | 5 |
|                  | Peruvian Huayno Phrases        | 5 |
|                  | Peruvian Quechua Phrases       | 5 |
|                  | Peruvian Spanish Pop Phrases   | 5 |
| 3. Europe        | Alpine Jodeling Female         | 6 |
|                  | Alpine Jodeling Male           | 6 |
|                  | Boy Solo Voices                | 5 |
|                  | Bulgarian Female Voices        | 5 |
|                  | European Chamber Choir         | 5 |
|                  | European Ethnic Choir          | 5 |
|                  | Fouxi European Ethnic Voices   | 5 |
|                  | Gregorian Chants               | 5 |
|                  | Human Whistling                | 5 |

Lipa European Ethnic Voices

5

| Continent    | Name                                   | V Vol Nr. |
|--------------|----------------------------------------|-----------|
|              | Nanina European Ethnic Voices          | 5         |
|              | Paulo European Ethnic Voices           | 5         |
|              | Ukrainian Traditional Songs            | 5         |
| 4. Africa    | African Children's Choir               | 6         |
|              | African Mixed Choir                    | 6         |
|              | African Man Solo Voice                 | 6         |
|              | African Women's Choir                  | 6         |
|              | Algerian Solo Voice                    | 6         |
|              | Cameroon Male Voices                   | 5         |
|              | Guinean Male Voices                    | 5 6       |
|              | Malawian Men Solo Voices               | 6         |
|              | Malawian Women Solo Voices             | 6         |
| 5. West Asia | Arabic Style Licks                     | 5         |
|              | Neda Arabic Voices                     | 5         |
|              | Neda Iranian Voices                    | 5         |
|              | Indian Wedding Women                   | 6         |
|              | Indian Folk Women                      | 6         |
|              | Indian Young Men Solo                  | 6         |
|              | Indian Prayer Men Solo                 | 6         |
|              | Indian Folk Men Solo                   | 6         |
|              | Turkish Male Voices                    | 5         |
|              | Turkish Female Voices                  | 6         |
| 6. East Asia | Balinese Voices                        | 6         |
|              | Chinese Traditional Female Voices      | 5         |
|              | Chinese Traditional Male Voices        | 5         |
|              | Chinese Opera Style Female             | 5         |
|              | Chinese Opera Style Male               | 5         |
|              | Chinese Duet                           | 5         |
|              | Mongolian Female Solo Voices           | 4         |
|              | Mongolian Male Khoomii Overtone Voices | 4         |
|              | Mongolian Male Solo Voices             | 4         |
|              | Mongolian Male Subtone Voices          | 4         |
|              | Mongolian Vocal Ensemble               | 4         |